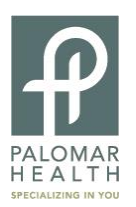

## How to Set Up the Job Agent

The job agent is a tool that will allow you to select the positions that you are interested in applying for with Palomar Health. Once you have selected your positions of interest the job agent will e-mail you when the position is posted on our job board and accepting applications.

- 1. Go to <u>www.PalomarHealth.org/Careers</u>
- 2. Select "Job Search" button

| one frame task thereiner                                                                |                                                                                                    |                                                                                                    |
|-----------------------------------------------------------------------------------------|----------------------------------------------------------------------------------------------------|----------------------------------------------------------------------------------------------------|
| ttp://www.palomarhealth.org/ContentPage.aspx?nd=                                        | 13 $\mathcal{O} \star \mathbb{R}$ $\mathcal{O}$ The mission of Palomar Pomer                                                                                                    | Career Opportunities   Palo ×                                                                                                    |
| v Favorites _Tools _Help<br>▼ 🛃 Select<br>click.jobtarget.c 📊 Post a Job LinkedIn Recru | 🕞 Suggested Sites 🔻 🗿 Get more Add-ons 👻                                                                                                    | 🛐 ¥ 🛐 ¥ 🖃 🖶 ¥ Page¥ S                                                                                                    |
| PALOMA<br>HEALTI<br>SPECALIZING IN YO                                                   | R<br>H<br>20<br>bout Us Contact Ways to Give Media Center Careers <mark>I Want To</mark>                                                                                                    | Q.<br>Choose A Specialty -                                                                                                    |
| Services & Specialties<br>Find a Physician<br>Patients & Visitors<br>Locations          |                                                                                                    | CAREER                                                                                                    |
| Health Resources                                                                        | Home > Career Opportunities > Home                                                                                                    | A A A DIM O SHARE - MARE                                                                                                    |
| Classes and Events                                                                      | Career Opportunities at Palomar Health                                                                                                    | Career Opportunities                                                                                                    |
|                                                                                         | From our management team to our volunteer staff, everyone at Palomar Health<br>(former) Palomar Ponerado Health) believes in what we're doing and where we're<br>going. Our employees are encouraged to participate in driving the vision and directon<br>of our hospital. And hey're supported while striving for their of reams and participating in<br>the Palomar Health tradition of quality and superior customer service.<br>So, whether you're looking for a career in Nursing, Allad Health. Support Services or<br>simply volunteering, vortification of a stripationar Health<br>Under Service Job Search<br>PiPH Internal<br>Job Transfer | Home<br>Benefits<br>Contact<br>Job Search<br>RN Residency<br>San Diego Living<br>New Hire Hub<br>Volunteer<br>Pre-Health Internship<br>IT Jobs |
|                                                                                         |                                                                                                    | Opportunities                                                                                                    |

3. Click the "Login now" link located below the job search criteria boxes.

| 🧭 Job Search at Magnet Recognized Public Health Dist  | rict North San Diego   Palomar Health - Windows Internet Explorer                                                                                           |                      |                          |
|-------------------------------------------------------|----------------------------------------------------------------------------------------------------|----------------------|--------------------------|
| COC - In http://www.palomarhealth.org/ContentPage.asp | x?nd=556                                                                                                    | 💌 😫 🍫 🗙 🚼 Google     | P .                      |
| File Edit View Favorites Tools Help                   | × 🗞 •                                                                                                    |                      |                          |
| × Google                                              | ✓ Search * ··· More ≫                                                                                                    |                      | Sign In 🔌 🔹              |
| 🖕 Pavorites 🛛 🏤 🍘 Suggested Sites 👻 🔊 Free Hotmail 🔊  | Web Sice Gallery •                                                                                                    |                      |                          |
| Dob Search at Magnet Recognized Public Health Distric |                                                                                                    | 🏠 * 🔂 * 🖂 🖶 * Page * | Safety + Tools + 🔞 + 🏾 💙 |
| Owny                                                  | a difference in your life and career Designated<br>Health System                                                                                            |                      | <u>~</u>                 |
| About Us                                              |                                                                                                    | -                    |                          |
| Board of Directors                                    | Undate 2/1/12                                                                                                    |                      |                          |
| Healthcare System<br>of the Future                    | Dear Applicant                                                                                                    |                      |                          |
| Arch Health Partners                                  | You may notice that some of our positions have a surrent and a future location. Please                                                                      |                      |                          |
| E Palomar Health                                      | note, future location refers to our new hospital facility "PMC West" scheduled to                                                                           |                      |                          |
| can we clip this one out? Really                      | open in August 2012.                                                                                                    |                      |                          |
| inspirational story                                   | Thank you<br>Human Resources                                                                                                    |                      |                          |
| http://t.co/iQXkamtQ_1_day_ago                        |                                                                                                    |                      |                          |
| Palomar Health CEO envisions                          | To view our current job openings, please select the following: tip                                                                                          |                      |                          |
| - Ramona Sentinel   Ramona                            | - All -                                                                                                    |                      |                          |
| Sentinel http://i.co/Fcb6uW5h 1                       | Clerical<br>General Services                                                                                                    |                      |                          |
| day ago                                               | Management<br>Non-RN Nursing                                                                                                    |                      |                          |
|                                                       | Professional / Technical<br>Registered Nurse                                                                                                    |                      |                          |
|                                                       | Select a Job Location:                                                                                                    |                      |                          |
|                                                       | At - At - Acute Rehab-Palomar, Escondido, CA - (At Palomar Medical Center)                                                                                  |                      |                          |
|                                                       | Affliates, Escondido, CA<br>Central Office, San Diego, CA – Corporate Office Locations at Escondido and San Diego<br>Escondido Surery Center, Escondido, CA |                      |                          |
|                                                       | Select a Job Schedule:                                                                                                    |                      |                          |
|                                                       | Full-Time                                                                                                    |                      |                          |
|                                                       | Requisition-Number Search:                                                                                                    |                      |                          |
|                                                       | Keyword                                                                                                    |                      |                          |
|                                                       | Search                                                                                                    |                      |                          |
|                                                       | Log In Now                                                                                                    |                      |                          |
|                                                       | Click here to login and<br>manage job agents,<br>application status, and more                                                                               |                      |                          |
| Done                                                  |                                                                                                    | 😚 😜 Internet         | √a • € 100% • ;;         |
| 🛃 start 🛛 🖉 🍪 🚳 🐃 🖬 Documenti - Microsof              | C Job Search at Magne                                                                                                    | Search Desktop       | 🔇 🔝 🖉 🔎 🦦 8:19 AM        |

4. This will bring up the login window. Input the username and password that you created with your first application.

| Ntps://www.healthcaresource.com/solv/index.cfm/fuseaction-login.main |                                                              |  |
|----------------------------------------------------------------------|--------------------------------------------------------------|--|
|                                                                      |                                                              |  |
|                                                                      | Applicant Looin Please login below: User Name Password Login |  |
| Ea                                                                   | Ganter I Eeroot User Name, ar Paaswood?<br>Cancel            |  |

5. Select "set up job agent now!" This will bring up all possible positions with Palomar Health.

| Home                                                                                                    | Application History                         | Job Agent          | My Account                                                |  |
|----------------------------------------------------------------------------------------------------|---------------------------------------------|--------------------|-----------------------------------------------------------|--|
| Welcom<br>position                                                                                                    | e to your dashboard<br>with our organizatio | . Here you (<br>n. | can navigate and manage features that can help you find a |  |
| Summary for Thursday, June 28, 2012<br>Application History: 0 application status change(s).<br>Job Agent: SET UP JOB AGENT NOW! |                                             |                    |                                                           |  |
| _                                                                                                    |                                             |                    |                                                           |  |

6. Select "set up job agent now!" This will bring up all possible positions with Palomar Health.

| Home               | Application History                       | Job Agent                       | My Account                   |               |                 |
|--------------------|-------------------------------------------|---------------------------------|------------------------------|---------------|-----------------|
|                    |                                           | -                               |                              |               |                 |
| With Jo<br>when jo | Agents, you can s<br>bs containing this c | pecify certai<br>riteria are po | n criteria relatir<br>osted. | ig to jobs of | interest. You w |
|                    |                                           |                                 |                              |               |                 |
|                    |                                           |                                 |                              | TNOW          | )               |
|                    |                                           | SEI                             | UP JUB AGEN                  |               |                 |
|                    |                                           |                                 |                              |               |                 |
|                    |                                           |                                 |                              |               |                 |

7. Mark all positions that you are interested in applying for when they become available.

| 🖉 Position Manager - Windows Internet Explorer 👘                                                                     |                                                                                                    |                                |  |  |
|----------------------------------------------------------------------------------------------------|----------------------------------------------------------------------------------------------------|--------------------------------|--|--|
| ktps://www.heathcaresource.com/jph/index.dmi/fuseaction=careemail.ed/BioCareemAilEmalAddress=cynthiaparsons@icox.net |                                                                                                    |                                |  |  |
|                                                                                                    | Back to Dashboard   Job Agent Edit                                                                                                    |                                |  |  |
|                                                                                                    | Select jobs that interest you from the list below. V<br>regarding the job opening along with a link to mor<br>remain in effect for 6 months from the date you s |                                |  |  |
|                                                                                                    | Cle                                                                                                    | rical                          |  |  |
|                                                                                                    | ACCOUNTS PAYABLE CLERK                                                                                                    | HLTH INFO SPEC I - CHART RETRV |  |  |
|                                                                                                    | ADMIN ASSISTANT                                                                                                    | HOSPITALIST PROGRAM SPEC       |  |  |
|                                                                                                    | ADMIN ASSISTANT                                                                                                    | HOSPITALIST PROGRAM SPEC       |  |  |
|                                                                                                    | ADMIN ASST 185703D1                                                                                                    | HOSPITALIST PROGRAM SPEC       |  |  |
|                                                                                                    | ADMIN PARTNER                                                                                                    | HR ASSISTANT III               |  |  |
|                                                                                                    | ADMIN PARTNER                                                                                                    | HR SVC REP                     |  |  |
|                                                                                                    | ADMIN PARTNER                                                                                                    | HR SVC REP                     |  |  |
|                                                                                                    | ADMIN PARTNER                                                                                                    | IMAGING QUAL CTRL SPEC HIS III |  |  |
|                                                                                                    | ADMIN PARTNER                                                                                                    | IMAGING QUAL CTRL SPEC HIS III |  |  |
|                                                                                                    | ADMIN PARTNER                                                                                                    | IMAGING QUAL CTRL SPEC HIS III |  |  |
|                                                                                                    | ADMIN PARTNER                                                                                                    | INSURANCE CLERK ESC            |  |  |

8. Click the "submit" button at the bottom of the page.

|                      | WOW RN III (FR) |  |
|----------------------|-----------------|--|
| IP NURSE             | WOW RN III (FR) |  |
| IP NURSE             | WOW RN III (FR) |  |
| IP NURSE             | WOW RN III (FR) |  |
| LACTATION CONSULT RN | WOW RN III (FR) |  |
| LACTATION CONSULT RN |                 |  |
| LACTATION CONSULT RN |                 |  |
| LACTATION CONSULT RN |                 |  |
| LACTATION CONSULT RN |                 |  |
|                      | $\bigcirc$      |  |
|                      | Submit Cancel   |  |
|                      |                 |  |

Congratulations you have set up the job agent! Now whenever a position that you selected is posted to our job board you will be sent an email informing you that we are now taking applications for the position.